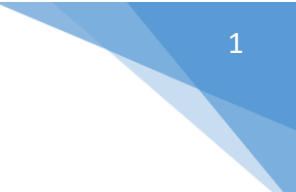

## Créer une Storymap - les différentes étapes

Avant de commencer le Storymap créez un dossier (par exemple sur le bureau de votre ordinateur) : vous y placez :

- Les images que vous souhaitez télécharger sur le storymap
- Le récit
- Les autres documents : vidéos, dessins, cartes....
- La sitographie

## Première étape - Vous devez d'abord choisir le format de votre futur storymap

2 - Cliquer sur ce lien https://storymaps-classic.arcgis.com/fr/ puis sur « créer un récit »

L'écran ci-dessous apparaît ; il suffit ensuite de cliquer sur un des 7 icônes

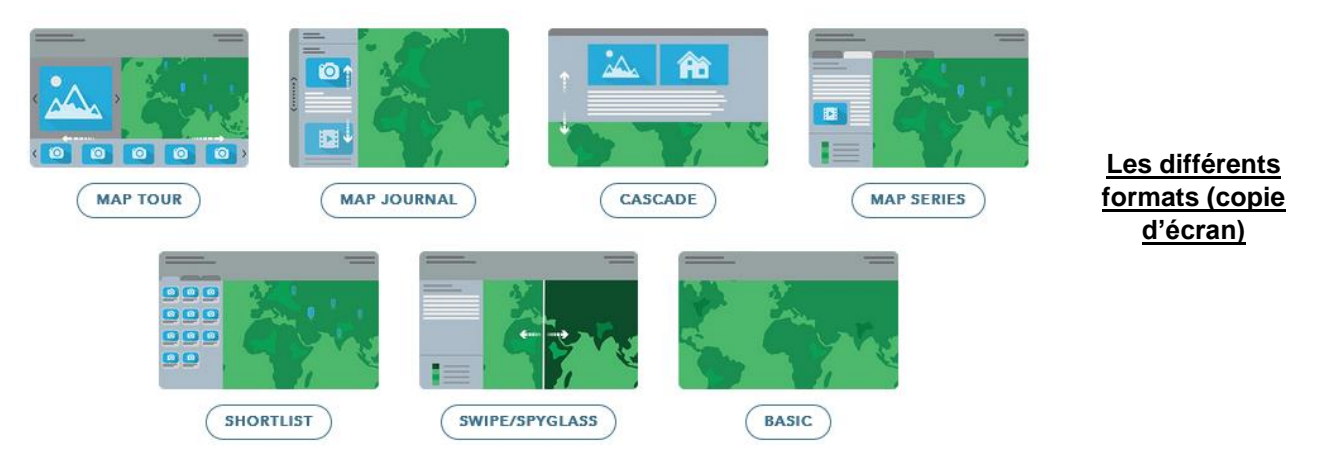

Chacun des 7 formats à son propre fonctionnement – Consulter les exemples en cliquant sur les icônes des différents formats

## Deuxième étape - Le format est choisi (ici Map journal)

3 – Prenons l'exemple de Map journal :

cliquer sur l'icône Map Journal : https://carto-joffre.maps.arcgis.com/apps/MapJournal/index.html?fromScratch

4 – Dans un premier temps on te propose de choisir ta mise en page que tu peux modifier à tout moment dans la boîte de dialogue des paramètres.

Tu peux consulter des exemples en cliquant sur « voir un exemple en direct »

## 5 – Vous choisissez le volet latéral en cliquant sur l'icône « volet latéral » (qui est sélectionné) puis vous cliquez sur démarrer

6 – Un écran apparaît qui vous demande d'entrer votre titre (le titre du storymap – je choisis ici « les aventures de Magellan »

En cliquant sur

SUIVRE LA VISITE VOUS POUVEZ SUIVRE pas à pas votre travail

7 - Cliquez sur ;

un écran apparaît

6.

8 – Le storymap se décompose en deux scènes

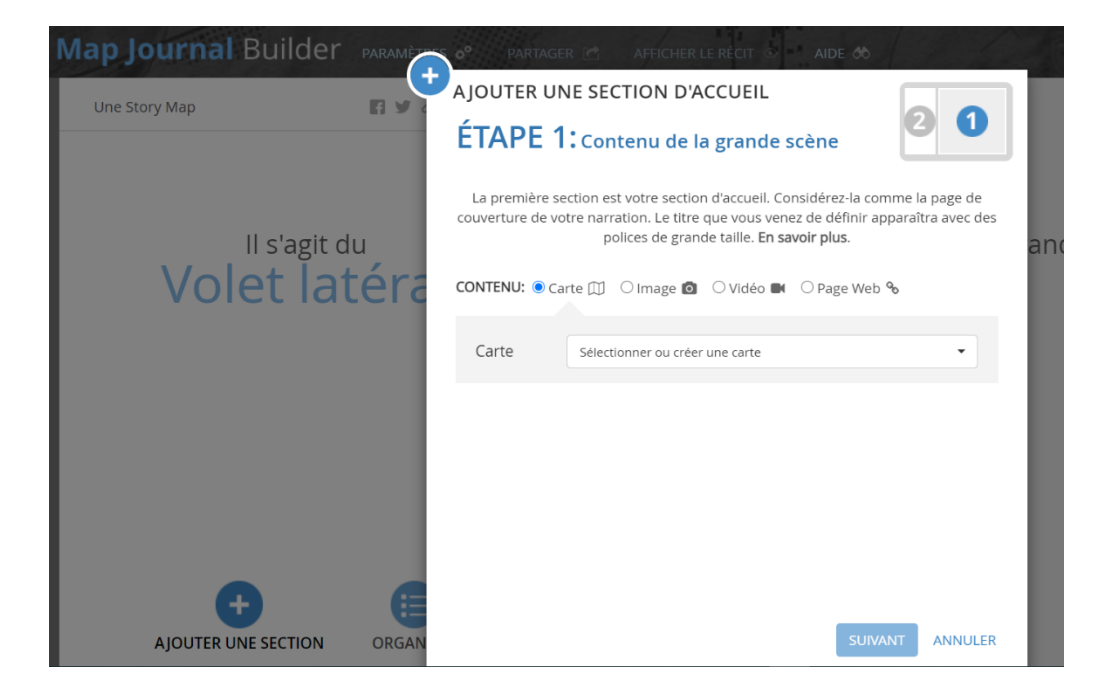

9 - Vous pouvez télécharger une carte (créée sur ArcGIS), une image ou une vidéo (télécharger à l'avance sur votre ordinateur) ou un page web

10 - Puis cliquez sur ajouter une section : vous allez pouvoir de nouveau ajouter une image ou une vidéo ou....

11 - Lorsque vous cliquez sur l'icône ORGANISER dessous)

vous pouvez organiser l'ordre de vos diaporamas (voir ci-

| Map Journal Builder 🐭 👝      | 6 66                                                                | Le récit n'e                                                                                                    | est pas partagé, mais co | omporte des problèmes |  |  |  |
|------------------------------|---------------------------------------------------------------------|----------------------------------------------------------------------------------------------------|--------------------------|-----------------------|--|--|--|
| Une Story Map                | ORGANISER                                                           |                                                                                                    |                          |                       |  |  |  |
| Le voyage de Magellan        | Faites glisser et déplacez des sections pour organiser votre récit. |                                                                                                    |                          |                       |  |  |  |
|                              | Titre                                                               | Date de publication                                                                                                    | Statut                   | D The P               |  |  |  |
|                              | Le voyage de Magellan (Impossible de déplacer la section d'accueil) |                                                                                                    |                          |                       |  |  |  |
|                              | Magellan                                                            | 03 10 2021 08:04 PM                                                                                                    | Publié 🔺 💼               | son por               |  |  |  |
| Magellan                     | Le monde des bateaux                                                | 03 10 2021 08:01 PM                                                                                                    | Publié 🔺 🛍               | Mr Ste                |  |  |  |
|                              | Z Afficher les sections en ordre inverse                            |                                                                                                    |                          |                       |  |  |  |
| Le voyage                    |                                                                     | _                                                                                                    |                          |                       |  |  |  |
|                              | EXPORTER LE CONTENU                                                 | APPL                                                                                                    | IQUER ANNULER            |                       |  |  |  |
| Le monde des bateaux         | 1                                                                   | Co Stat                                                                                                    | Sector and               |                       |  |  |  |
| La nef                       | 100                                                                 | The state of the state of the s |                          | 1 29                  |  |  |  |
|                              | and the second second                                               |                                                                                                    |                          |                       |  |  |  |
|                              | 20                                                                  | 19                                                                                                    |                          | XXX                   |  |  |  |
|                              | -P                                                                  | E                                                                                                    |                          |                       |  |  |  |
| AJOUTER ONE SECTION ORDANISE |                                                                     |                                                                                                    |                          |                       |  |  |  |

12 – Vous organisez l'ordre de votre diaporama en déplaçant les titres en cliquant dessus (voir ci-dessous) puis cliquez sur l'icône « appliquez »

| 0      | Conve 🗙   🛄 Searci 🗙   🌀 maps 🗙   🍪 File:15 : | 🗙 🛛 🎯 Conte 🗙 🗍 🍪 Les av 🗙                                                       | Nouvel on 🗙 🛛 🎯 Classi 🗙   | 🙆 Le voy 🗙          | G you ti 🗙   🖸 (2) To  | × + -            | o ×            |
|--------|-----------------------------------------------|----------------------------------------------------------------------------------|----------------------------|---------------------|------------------------|------------------|----------------|
| ~      | → C 🏠 🍙 carto-joffre.maps.arcgis.com/app      | os/MapJournal/index.html?appid                                                   | =5d64ca4e65a04aaab2ed9f615 | 51465fc3&edit       | Q & & 🐨                | A 🖸 🔕 💐 📑        | * 🛛 🗄          |
| III A  | pplications 🚯 🖿 🔕 🖉 🚳                         | M 🔃 🛋 site 🞯 関 Ne                                                                | flix 🛃 🎯 CARTOJOFFRE 🖪     | 🔹  Traducteur       | 🕺 CORE 🏩 TraAM         | ӄ Géographie » 🧧 | Autres favoris |
| M      | lap Journal Builder 💩                         | a 60                                                                             | Le récit n'es              | t pas partagé, mais | comporte des problèmes |                  | REGISTRER      |
|        | Une Story Map                                 | ORGANISER<br>Faites glisser et déplacez des sections pour organiser votre récit. |                            |                     | and the                | À regarder       | Partager       |
|        |                                               | Titre                                                                            | Date de publication        | Statut              | D The Ver              |                  | - 10           |
|        |                                               | Le voyage de Magellan (impossible de déplacer la section d'accuell)              |                            |                     |                        | 6                | -              |
|        |                                               | Magellan                                                                         | 03 10 2021 08:04 PM        | Publié 🔺 🛍          | subry                  | mintel           | H K            |
| Magel  |                                               | Le monde<br>des bateaux                                                          | 3:01 PM 📕 Publié 🔺 📋       | 0                   | with.                  | 105 Carrow a     | - le so        |
|        | Magellan                                      | Afficher les sections en ord                                                     | re inverse                 |                     | En In                  |                  | 53             |
| •      | Le voyage                                     |                                                                                  |                            |                     | Last B                 | 0                | al A           |
| $\sim$ |                                               | EXPORTER LE CONTENU                                                              | APPLIC                     | QUER ANNULE         | R                      |                  | E              |
|        | Le monde des bateaux                          |                                                                                  | Entra -                    | +A                  | ) 15                   |                  |                |
|        |                                               | 100                                                                              | A C                        |                     | 51                     | 1 Doraci         | - 10           |
|        |                                               |                                                                                  | A DE MA                    |                     |                        |                  | CATERA         |
|        |                                               | 20                                                                               | - Stand                    |                     |                        | 2415             |                |
|        |                                               | SER                                                                              |                            |                     |                        |                  |                |
|        |                                               |                                                                                  |                            |                     |                        |                  | 20:40          |

Très important : n'oubliez pas d'enregistrer souvent votre travail que vous retrouverez en cliquant sur « contenu »